# **TECU Credit Union**

# Internet & Mobile Banking

Member's guide

Version 1.4

# Contents

| 1. | Ger  | neral information4                     |  |  |  |  |
|----|------|----------------------------------------|--|--|--|--|
| 2. | Con  | firm your user's account5              |  |  |  |  |
|    | 2.1. | Account data5                          |  |  |  |  |
|    | 2.2. | Set password and transaction password5 |  |  |  |  |
|    | 2.3. | Set secret question and answer6        |  |  |  |  |
| 3. | Sigr | n in7                                  |  |  |  |  |
| 4. | For  | gotten password9                       |  |  |  |  |
| 5. | For  | gotten passwords and/or secret QA10    |  |  |  |  |
| 6. | My   | information11                          |  |  |  |  |
| 7. | Acc  | ounts12                                |  |  |  |  |
|    | 7.1. | Accounts list                          |  |  |  |  |
|    | 7.2. | Balances                               |  |  |  |  |
|    | 7.3. | Daily balances                         |  |  |  |  |
|    | 7.4. | Transactions13                         |  |  |  |  |
|    | 7.5. | Loans14                                |  |  |  |  |
|    | 7.6. | Fixed deposits                         |  |  |  |  |
|    | 7.7. | Statements17                           |  |  |  |  |
| 8. | Tra  | nsfers                                 |  |  |  |  |
|    | 8.1. | Funds transfer to own account18        |  |  |  |  |
|    | 8.2. | Internal funds transfer19              |  |  |  |  |
|    | 8.3. | ACH Transfer                           |  |  |  |  |
|    | 8.4. | LinCU transfer                         |  |  |  |  |
|    | 8.5. | Loan payment                           |  |  |  |  |
|    | 8.6. | Member to confirm                      |  |  |  |  |
|    | 8.7. | Transfers history                      |  |  |  |  |
| 9. | Req  | juests                                 |  |  |  |  |
|    | 9.1. | A lifecycle of a request               |  |  |  |  |
|    | 9.2. | Quick view                             |  |  |  |  |

| 9.3. C     | onfirming submission/deletion28           |
|------------|-------------------------------------------|
| 9.4. T     | ypes of requests                          |
| 9.4.1.     | Request for letters                       |
| 9.4.2.     | Issue of cheque (Bankers cheques)         |
| 9.4.3.     | Apply for a loan                          |
| 9.4.4.     | Apply for a LinCU Visa debit card31       |
| 10. Messa  | ages                                      |
| 10.1.      | Create message                            |
| 10.2.      | Inbox                                     |
| 10.3.      | Outbox                                    |
| 11. Settin | gs35                                      |
| 11.1.      | Change password                           |
| 11.2.      | Change transaction password35             |
| 11.3.      | Change secret question/answer combination |
| 11.4.      | Notifications                             |

# 1. General information

On the home page you can find general information about TECU and its services, latest updates on our news board and other useful facts and links.

| HELP   &                                                                                                    |                   | ਦ । ਨੇ kate              | 216 N #40 I 14 | 🔡   LAST SIG | in In: 21.08.2019 | 9 10:49:00 EEST | <b>ປ່</b> SIGN OUT |
|----------------------------------------------------------------------------------------------------|-------------------|--------------------------|----------------|--------------|-------------------|-----------------|--------------------|
| EU<br>E Sear<br>Andre Star Andre Star A | HOME              | MY INFORMATION           | ACCOUNTS       | TRANSFERS    | REQUESTS          | MESSAGES 3      | SETTING            |
| ENERAL INFOR                                                                                                    | MATION            |                          |                |              |                   |                 |                    |
| Accounts                                                                                                    | 3                 | Transfers                |                | 7            | 🕐 Requ            | uests           | 16                 |
| Account No                                                                                                    | Available balance | Member to confirm        |                | 2            | Saved             |                 | 10                 |
| 100                                                                                                    | 1,821.39          | Authorized, to be execut | ited           | n/a          | Submitted         |                 | 2                  |
| 100                                                                                                    | 197.73            | Executed successfully    |                | 2            | In Process        |                 | 2                  |
| Accounts/Deposits                                                                                                    | 2                 | Failed                   |                | 3            | Approved          |                 | 1                  |
| Loans                                                                                                    | 1                 |                          |                |              | Declined          |                 | 1                  |
| Messages                                                                                                    | 17                |                          |                |              |                   |                 |                    |
| New                                                                                                    | 3                 |                          |                |              |                   |                 |                    |

1

Outgoing, not read

# 2. Confirm your user's account

Once your account is created you are required to confirm it. An e-mail was forwarded to the e-mail address provided. The e-mail contains a link, which leads to the user confirmation page. Click on the link and your browser will open a page containing sections described in the next topics. These cover setting your security data – password to sign in, transaction password for sign transfers, requests etc., and your secret question and answer to restore your forgotten password and change your transaction password. You are required to set all these passwords to confirm your account.

#### 2.1. Account data

| Confirm user                                                  |                                                                                                    |  |  |  |  |  |  |
|---------------------------------------------------------------|----------------------------------------------------------------------------------------------------|--|--|--|--|--|--|
| You are almost done! Last step is to check carefu functional. | y your details, set your password, transaction password and secret question/answer, and your account will be fully |  |  |  |  |  |  |
| Name                                                          | Jane Doe                                                                                                    |  |  |  |  |  |  |
| User ID                                                       | jane                                                                                                    |  |  |  |  |  |  |
| E-mail                                                        | and the empirical com                                                                                              |  |  |  |  |  |  |
| Active                                                        | YES                                                                                                    |  |  |  |  |  |  |
|                                                               | Roles                                                                                                    |  |  |  |  |  |  |
|                                                               | Member                                                                                                    |  |  |  |  |  |  |

This is your personal information. Check it out and if you find something wrong do not hesitate to contact TECU at 800-8328.

# 2.2. Set password and transaction password

| Set password                                                                     |                                                                                  |                           |  |  |  |
|----------------------------------------------------------------------------------|----------------------------------------------------------------------------------|---------------------------|--|--|--|
|                                                                                  |                                                                                  |                           |  |  |  |
| The password must comprise of 8-30 characters with no s<br>transaction password. | paces and requires at least one upper and lower case letter, and a number. It mu | st also be different from |  |  |  |
| New password <b>*</b>                                                            | Enter your new password                                                          |                           |  |  |  |
| Confirm password *                                                               | Confirm your new password                                                        |                           |  |  |  |
| Set transaction password                                                         |                                                                                  |                           |  |  |  |
| Transaction password length must be between 4 and 20 a                           | lphanumeric characters. It must also be different from password.                 |                           |  |  |  |
| New transaction password <b>*</b>                                                | Enter new transaction password                                                   |                           |  |  |  |
| Confirm new transaction password *                                               | Confirm new transaction password                                                 |                           |  |  |  |

Enter password and transaction password according to the guidelines, described on the page.

# 2.3. Set secret question and answer

Set secret question/answer

| New secret question * | <select question="" secret="" your=""></select> | ~ |
|-----------------------|-------------------------------------------------|---|
| New secret answer *   | Enter your new secret answer                    |   |

Choose your secret question and enter your secret answer. They are used in case of forgotten password or transaction password change to protect your private data against unauthorized access.

Once your security data is stored you can use your user id and password to sign in TECH>U
 E-SERVICES system.

# 3. Sign in

Use your user id and password to sign in TECH->U E-SERVICES system.

| 8 | User ID   |                |
|---|-----------|----------------|
| ð | Password  | ٩              |
|   | 윈 Sign in | Forgot passwoi |

Keep in mind that entering wrong password 3 times locks your user's account! Once your account is locked you can contact TECU for assistance.

When you sign in for the first time on the top of the page, you will see your name and information along with signed in for first time.

In each subsequent sign in you will see the date, time and time zone of your last sign in.

When you switch the members the main menu will change according to your access to the selected member's functions.

# 4. Forgotten password

In case of forgotten password click on the link on the sign in screen "Forgot password?".

| 8      | User ID   |                 |
|--------|-----------|-----------------|
| -<br>- | Password  | ۲               |
|        | 순 Sign in | Forgot password |

You will be asked to enter your user id or e-mail, and secret question/answer combination. If any of these are also forgotten, please visit the nearest branch to get assistance.

| A | Forgotten password                                                                                        |                                                 |  |  |  |
|---|----------------------------------------------------------------------------------------------------|-------------------------------------------------|--|--|--|
| Ľ | In order to restore your forgotten password, please, fill the fields below and the new password will be s |                                                 |  |  |  |
|   | User ID or e-mail *                                                                                       | Enter your user id or e-mail                    |  |  |  |
|   | Secret question <b>*</b>                                                                                  | <select question="" secret="" your=""></select> |  |  |  |
|   | Secret answer *                                                                                           | Enter your secret answer                        |  |  |  |
|   |                                                                                                    | Reset password Cancel                           |  |  |  |

If you click Cancel then you will go back to the home page.

# 5. Forgotten passwords and/or secret QA

If you forget <u>one</u> of your three security components – sign in password, transaction password and secret question/answer you can set a new one using the other <u>two</u> components – see options in the <u>Settings</u> menu.

If you forget two components, you must contact TECU staff for assistance. A TECU representative will reset you credentials and you will receive an e-mail containing a link that loads a page to enter your sign in password, transaction password and secret question/answer. The same as for your confirmation of the user's account for first time.

# 6. My information

This function shows the details of the member retrieved from TECU's database. It's useful to check is your information in TECU up to date and if something changes in time to go to a branch and update it.

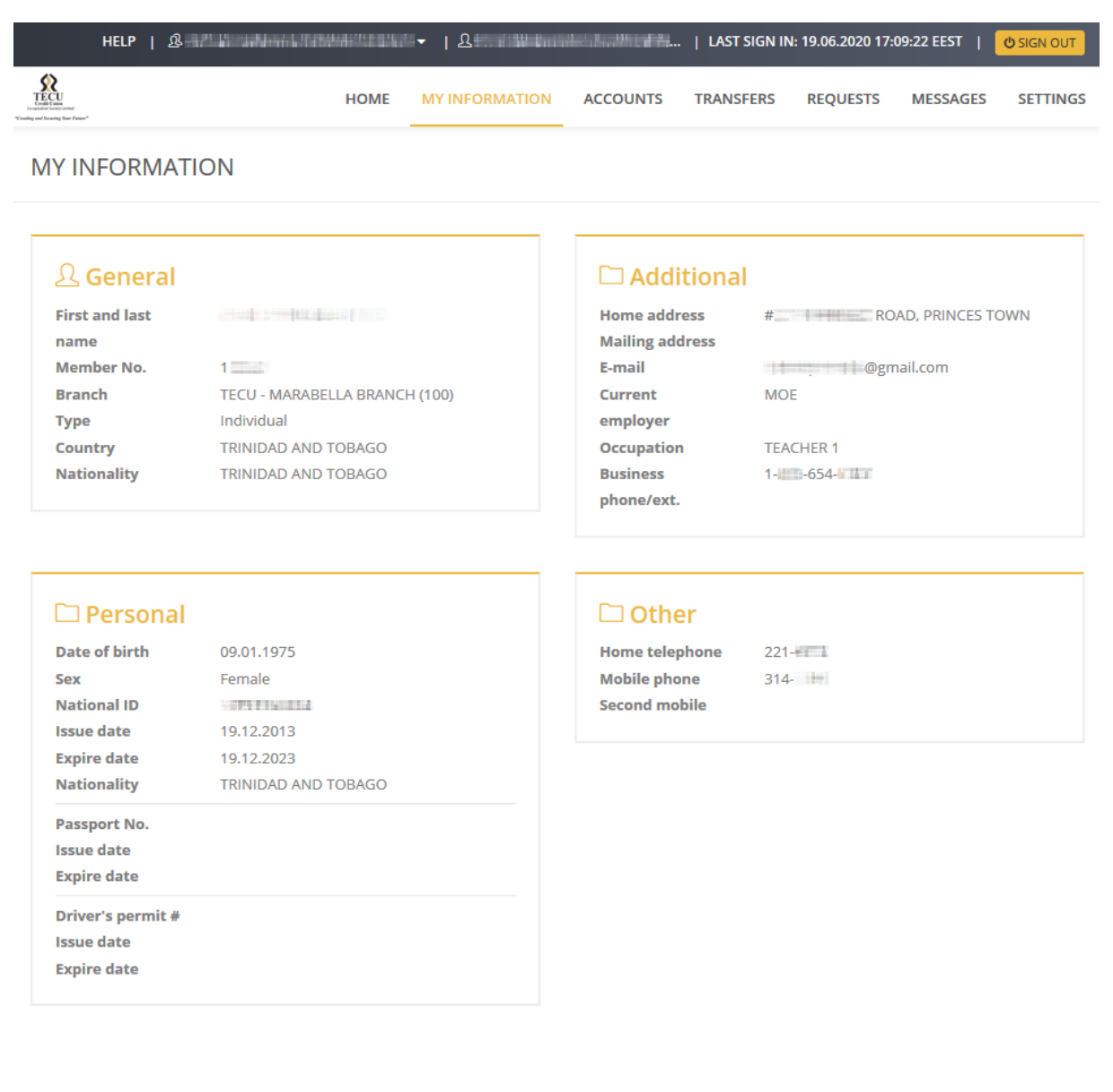

# 7. Accounts

On the accounts page, view all the information about your financial transactions, actual list of accounts, balances, daily balances, loans, fixed deposits and statements.

Note that you may not see all the options shown here, because they are dependant on the roles given to you.

ACCOUNTS

| A | co | ou | Int | sl | ist |
|---|----|----|-----|----|-----|
|   |    |    |     |    |     |

Balances

**Daily balances** 

Transactions

Loans

Fixed deposits

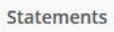

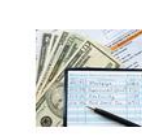

Daily balances

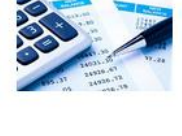

Balances

Transactions

quantity, etc.

other details.

View your account, balance, blocked amount and total funds.

Search transactions for a

specific period, account,

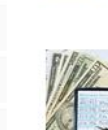

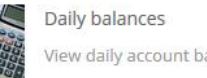

Loans

Accounts list

accounts.

View daily account balances.

Find information about your

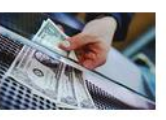

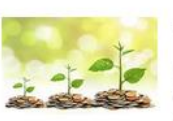

Fixed deposits Explore your fixed deposit contracts with their rates and

#### Help

Choose an option from the menu to get the information you need account details, transactions, daily balances, loans and fixed deposits and so on.

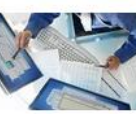

Loans

View your account statements.

View your loan balances and

payment schedule.

Statements

# 7.1. Accounts list

This page contains a list with all your accounts, accessible in TECH>U E-SERVICES.

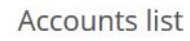

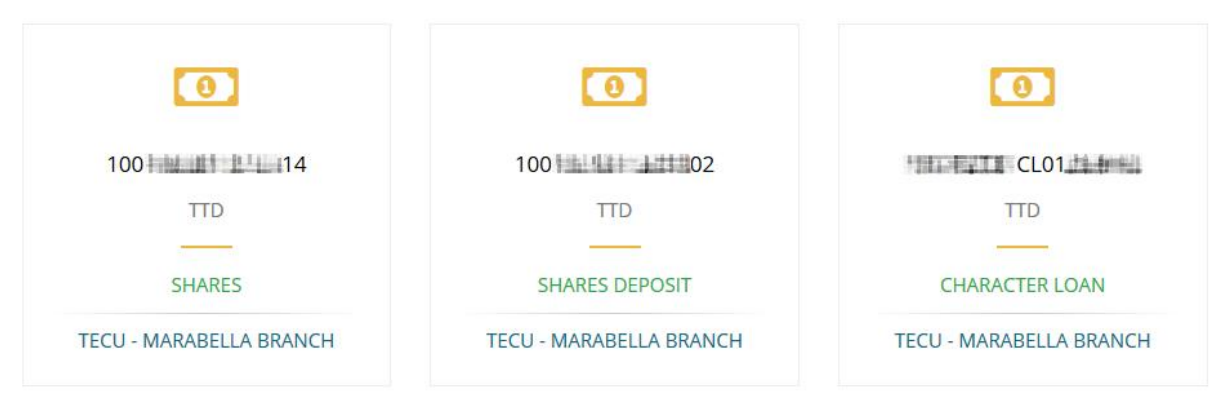

#### 7.2. Balances

Here you can check the balances of your accounts, blocked amounts, current and available balances.

Balances

| Account                                                                              | Date<br>opened | Currency | Current<br>balance | Blocked<br>amount | Available<br>balance |
|--------------------------------------------------------------------------------------|----------------|----------|--------------------|-------------------|----------------------|
| 100 02<br>SHARES DEPOSIT<br>TECU - MARABELLA BRANCH                                  | 03.12.2016     | TTD      | 1,821.39           | 0.00              | 1,821.39             |
| 100 144 14<br>SHARES<br>TECU - MARABELLA BRANCH<br>Joint partner: Mr. KURT Mr. , Mr. | 12.12.2011     | ΠΟ       | 13,456.95          | 13,259.22         | 197.73               |

Total in local currency: 2,019.12

# 7.3. Daily balances

Here you can find your daily balances for a chosen account and date. The system searches for the closest date to that entered in the database.

# **Daily balances**

| Filter                   | ^                                |  |  |  |
|--------------------------|----------------------------------|--|--|--|
| Account * 100 - SHARE! V | As of date * 21.08.2019 Q Search |  |  |  |
| Balances for             | 21.08.2019                       |  |  |  |
| \$ Currency: TTD         | Opening balance: 1,821.39        |  |  |  |
| Debit: 0.00              | Current balance: 1,821.39        |  |  |  |
| Credit: 0.00             | • Available balance: 1,821.39    |  |  |  |

#### 7.4. Transactions

On Transactions page you can search for transactions for a chosen account, type – debit/credit, date period and amount range. The results are divided in pages of six items each and can be exported via a PDF file.

#### Transactions

.....

| Filter     |                             |                              |             |           |                          |                       |                   | ^                                     |
|------------|-----------------------------|------------------------------|-------------|-----------|--------------------------|-----------------------|-------------------|---------------------------------------|
|            | Account                     | 100 6 - SHARE                | S DEPOSIT   |           |                          | ~                     | Туре              | <a  > ~</a  >                         |
|            | Date from                   |                              |             | То        | 05.03.20                 | 23                    |                   |                                       |
| Am         | ount from                   | e.g. 635.52 (with no symbol) |             | То        | e.g. 635.                | 52 (with no symb      | pol)              | <b>Q</b> Search                       |
| Trn. date  | Description                 |                              | Amount      | Value     | date                     | Ref. No.              | Narrativ          | e Branch                              |
| 06.01.2022 | JOURNAL TRA                 | NSFER THROUGH INTERNET       | 5,001.00 DR | 28.01.2   | 022                      | 100011002210000017002 | Narrat            | TECU - MARABELLA BRANCH               |
| 06.01.2022 | JOURNAL TRA                 | NSFER THROUGH INTERNET       | 5,001.00 CR | 28.01.2   | 022                      | 10011052200627521     | Payment           | 1 TECU - MARABELLA BRANCH             |
| 31.12.2021 | STANDING IN                 | STRUCTIONS                   | 1,000.00 DR | 31.12.2   | .021                     | 00545454548000        | 8                 | TECU - MARABELLA BRANCH               |
| 31.12.2021 | STANDING IN                 | STRUCTIONS                   | 100.00 DR   | 31.12.2   | 021                      | 0054(4)+0225002       | ÷ •               | TECU - MARABELLA BRANCH               |
| 31.12.2021 | INTEREST PAY                | /MENT                        | 45.45 DR    | 31.12.2   | .021                     | 0027105213656759      | W -               | TECU - MARABELLA BRANCH               |
| 31.12.2021 | PRINCIPAL PA                | YMENT                        | 954.55 DR   | 31.12.2   | 2021                     | 1002110021100203075   | ·                 | TECU - MARABELLA BRANCH               |
| Export     | 273 transactio<br>13 to 18. | ons found. Showing           |             | Total del | bits: <mark>194</mark> , | 019.32                | Total cr<br>195,6 | edits: Net balance: 1,649.85<br>69.17 |
|            |                             |                              | « 1         | 2 3       | 4 5                      | »                     |                   |                                       |

#### 7.5. Loans

This page presents information about member's loans. There is also a button to show closed loans and to see the payment schedule. You can check the closed loans by clicking on the button on top of the page.

# Loans

#### •••••

Hide closed loans

#### CHARACTER LOAN

| ranch: TECU - MARABELLA BRANCH | 0                                                                                                    | Amount financ                  | ed: 42,584.21                                                                                                    |                                                                                                    |
|--------------------------------|----------------------------------------------------------------------------------------------------|--------------------------------|----------------------------------------------------------------------------------------------------|----------------------------------------------------------------------------------------------------|
| account: 100                   | 0                                                                                                    | Principal outst                | anding: 27,352                                                                                                    | .53                                                                                                    |
| urrency: TTD                   | 0                                                                                                    | Interest outsta                | nding: 4,554.61                                                                                                    | I                                                                                                    |
| alue date: 20.04.2017          | 0                                                                                                    | EMI: 1,035.00                  |                                                                                                    |                                                                                                    |
| Naturity date: 31.08.2021      | 0                                                                                                    | Interest rate: 1               | 2.00                                                                                                    |                                                                                                    |
| tatus: NORMAL STATUS           | Ø                                                                                                    | Linkages:                      |                                                                                                    |                                                                                                    |
|                                | Ac                                                                                                    | count                          | Туре                                                                                                    | Amount                                                                                                    |
|                                | 10                                                                                                    | 01023311510014                 | CASA Account                                                                                                    | 13,259.22                                                                                                    |
|                                | ranch: TECU - MARABELLA BRANCH<br>account: 100<br>urrency: TTD<br>alue date: 20.04.2017<br>Naturity date: 31.08.2021<br>tatus: NORMAL STATUS | ranch: TECU - MARABELLA BRANCH | ranch: TECU - MARABELLA BRANCH  C Amount finance  ccount: 100  Principal outsta  urrency: TTD  Interest outsta  alue date: 20.04.2017  EMI: 1,035.00  Naturity date: 31.08.2021 Interest rate: 1  tatus: NORMAL STATUS  C Linkages: Account  1001023311510014 | ranch: TECU - MARABELLA BRANCH  Amount financed: 42,584.21  Amount financed: 42,584.21  Principal outstanding: 27,352  urrency: TTD  Interest outstanding: 4,554.61  alue date: 20.04.2017  EMI: 1,035.00  Interest rate: 12.00  tatus: NORMAL STATUS  Account Type 1001023311510014 CASA Account |

Check payment schedule

To see the payment schedule for the loan, click on the button below the loan information and a pop-up will show the full list of payments.

# Payment schedule

| Due date   | Principal | Interest | Amount due | Settled amount |
|------------|-----------|----------|------------|----------------|
| 30.04.2017 | 895.00    | 140.00   | 1,035.00   | 1,035.00       |
| 31.05.2017 | 610.11    | 424.89   | 1,035.00   | 1,035.00       |
| 30.06.2017 | 629.84    | 405.16   | 1,035.00   | 1,035.00       |
| 31.07.2017 | 622.75    | 412.25   | 1,035.00   | 1,035.00       |
| 15.08.2017 |           |          | 2.26       | 2.26           |
| 31.08.2017 | 629.10    | 405.90   | 1,035.00   | 1,035.00       |
| 30.09.2017 | 648.40    | 386.60   | 1,035.00   | 1,035.00       |
| 31.10.2017 | 642.12    | 392.88   | 1,035.00   | 1,035.00       |
| 30.11.2017 | 661.12    | 373.88   | 1,035.00   | 1,035.00       |
|            |           |          |            |                |

× Close

# 7.6. Fixed deposits

Find here information about your fixed deposits.

# **Fixed deposits**

.....

# FIXED DEPOSITS 2 - GEN 1 YEAR

- **Q** Branch: TECU PT. FORTIN BRANCH
- Account: 30
- \$ Currency: TTD
- **Opening date: 12.03.2014**
- **Maturity date: 12.03.2020**
- Auto rollover: YES
- Close on maturity: NO
- Status: NORMAL STATUS

- Opening balance: 13,771.41
- Current balance: 13,874.70
- Blocked amount: 0.00
- Available balance: 13,874.70
- Accrued interest: 8.55
- 💄 Beneficiaries: Mr. 🔜 🔤 🔤
- Remarks: RENEW WITH INTEREST

#### 7.7. Statements

Get your periodical accounts statements in PDF. Search by account and the list will contain all generated statements that meet the filter's criteria.

#### Statements

| Filter       |                           | ^               |
|--------------|---------------------------|-----------------|
| Account *    | 10 4 - SHARES DEPOSIT     | <b>Q</b> Search |
| Document No. | Period of the statement   | File            |
| 100          | 31.12.2016 - 29.06.2018   |                 |
| 100          | K 30.06.2018 - 28.09.2018 |                 |
| 100          | 29.09.2018 - 31.12.2018   | <b>D</b>        |
|              |                           | 3 files found.  |

# 8. Transfers

Here you can create transfers, view its status and approve pending transfers.

TRANSFERS

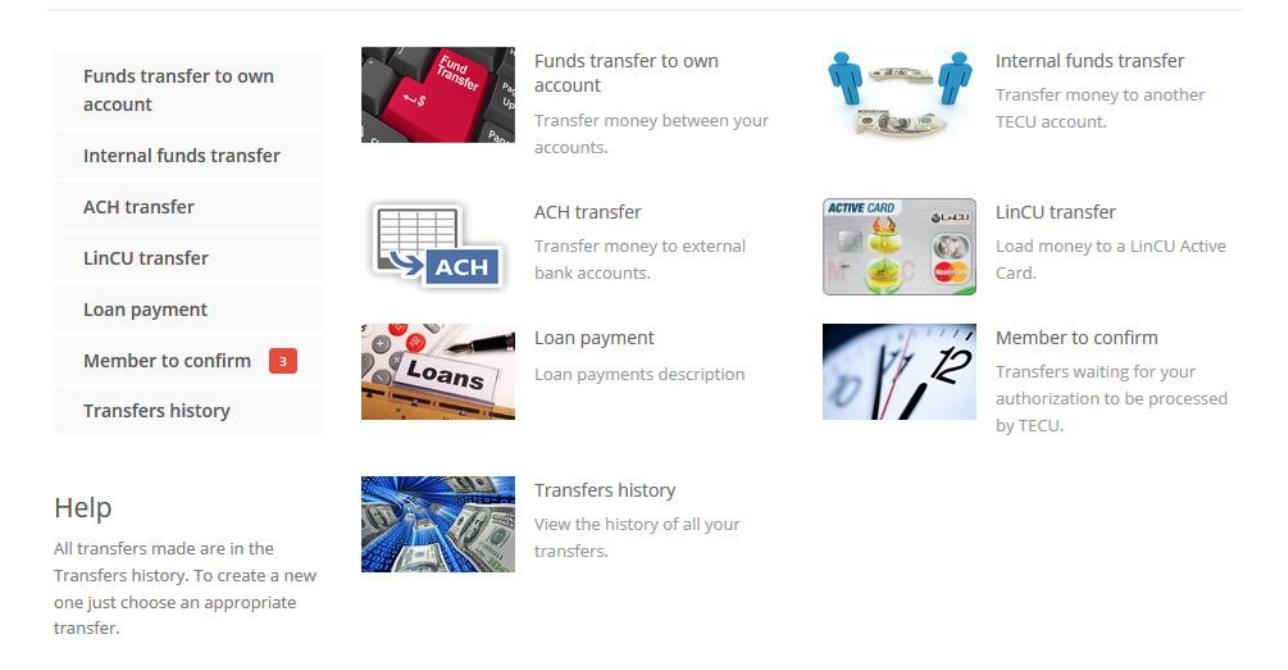

If the transfer daily limit is exceeded or available amount in the account is insufficient, transfer cannot be created!

# 8.1. Funds transfer to own account

Use this option to transfer money between your TECU accounts.

# Funds transfer to own account Notes: • Consistent with our mandate to promote thrift and savings, members are kindly encouraged to maintain a minimum balance of \$300.00 on their share account. From account \* <Please, select the account to debit> To account \* <Please, select the account to credit>

 To account \*
 <Please, select the account to credit>

 Amount \*
 e.g. 635.52 (with no symbol)

 Details of payment \*

The fields are:

- From account choose the account to debit money from;
- To account choose the account to credit money to;

 $\sim$ 

- Amount enter the amount in TTD, for example 254.33;
- Details of payment enter free text information about this transfer.

#### 8.2. Internal funds transfer

Use this option to transfer money from your account to the account of another TECU member.

Internal funds transfer

.....

#### Notes:

- Transaction maximum limit: \$20,000.00
- Daily transaction limit: \$20,000.00
- Cutoff limit amount for online transaction: \$20,000.00
- Consistent with our mandate to promote thrift and savings, members are kindly encouraged to maintain a minimum balance of \$300.00 on their share account.

| From account *       | 1001 11 - SHARES DEPOSIT                                                   |  |  |
|----------------------|----------------------------------------------------------------------------|--|--|
| To Account *         |                                                                            |  |  |
|                      | Please enter the full 16 digit account number for the recipient's Account. |  |  |
| Recipient *          |                                                                            |  |  |
| Amount *             | e.g. 635.52 (with no symbol)                                               |  |  |
| Details of payment * |                                                                            |  |  |
|                      | Cancel                                                                     |  |  |

The fields are:

- From account choose the account to debit money from;
- To account enter the account to credit money to. If the account is correct, the recipient's name will be filled automatically;
- Amount enter the amount in TTD, for example 254.33;
- Details of payment enter free text information about this transfer.

# 8.3. ACH Transfer

Use this option to send money to the account of another's bank customer. The available banks are in the list.

The fields are:

- From account choose the account to debit money from;
- Recipient enter the name of the person you credit money to;
- Recipient's bank select the destination bank;
- Branch name/Details of payment Branch name and Narration would be inputted here;
- To recipient's bank account enter the account that will be credited;
- Amount enter the amount in TTD, for example 254.33.

# ACH transfer

.....

#### Notes:

- Transaction maximum limit: \$10,000.00
- Daily transaction limit: \$10,000.00
- Cutoff limit amount for online transaction: \$10,000.00
- The wait time for ACH transactions is 4-5 business days
- Transactions entered after mid-night, will be processed on the following business day
- Consistent with our mandate to promote thrift and savings, members are kindly encouraged to maintain a minimum balance of \$300.00 on their share account.
- Effective August 9th 2019, a nominal fee of five dollars (\$5.00) per transaction will be incurred for all external ACH returns.
- Disclaimer

| From account *                   | 1001 - SHARES DEPOSIT                             | ~ |
|----------------------------------|---------------------------------------------------|---|
| Recipient *                      |                                                   |   |
| Recipient's Bank *               | FIRST CITIZENS BANK                               | ~ |
| Branch name/Details of payment * | Branch name and Narration would be inputted here. |   |
| To recipient's bank account *    | Bank account number                               |   |
| Amount *                         | e.g. 635.52 (with no symbol)                      |   |
|                                  | Save     Cancel                                   |   |

#### 8.4. LinCU transfer

Use this option to load money to a LinCU card.

# LinCU transfer

#### .....

#### Notes:

- Transaction maximum limit per day: \$30,000.00
- Transactions entered after mid-night, will be processed on the following business day
- Consistent with our mandate to promote thrift and savings, members are kindly encouraged to maintain a minimum balance of \$300.00 on their share account.
- The wait time for transactions is 4-5 business days.

| Member CIF *           |                                 |                              |
|------------------------|---------------------------------|------------------------------|
| From account *         | 100 (TTD 2,442.28) - SHARES DEF | POSIT                        |
| To LINCU card number * |                                 | e.g. 1234567890123456        |
| Card holder's name *   |                                 |                              |
| Amount *               |                                 | e.g. 635.52 (with no symbol) |
| Details of payment *   |                                 |                              |
|                        | Save Cancel                     |                              |

#### The fields are:

- Member CIF enter your CIF number;
- From account choose the account to debit money from;
- To LINCU card number enter carefully the card number to load money to;
- Card holder's name enter the card holder's full name;
- Amount enter the amount in TTD, for example 254.33;
- Details of payment enter free text information about this transfer.

#### 8.5. Loan payment

Use this option for loan payment.

#### Loan payment

| Loan account number * | 100                                 |
|-----------------------|-------------------------------------|
| Product description * | CHARACTER LOAN                      |
| Principal *           | 39,516.18                           |
| Settlement account *  | 100 (TTD 2,441.28) - SHARES DEPOSIT |
| Account description * | KE                                  |
| Settlement amount *   | 845.68 e.g. 635.52 (with no symbol) |
|                       | Bave Cancel                         |

The fields are:

- Loan account number select the loan;
- Product description;
- Principal principal of the loan;
- Settlement account choose the account where the money will be taken from;
- Account description;
- Settlement amount the amount of the transfer.

#### 8.6. Member to confirm

After you save a transfer, it must be authorized. You can view all pending transfers here.

The execution of each transfer starts after its authorization. On this page you can decide whether to authorize or delete the transfer. If you decide to delete the transfer, click on the Delete button and confirm.

# Member to confirm

.....

| Filter          |                 | ^ |
|-----------------|-----------------|---|
| Account<br>Kind | <all></all>     | ~ |
|                 | <b>Q</b> Search |   |

#### 2 transfers found.

| No. 1022 | Created: 21/8/2019 7:09:30 | No. 1014 Created: 20/7/2019 7:12:59                 |
|----------|----------------------------|-----------------------------------------------------|
|          | Internal funds transfer    | ACH transfer                                        |
|          | <b>100</b>                 | <b>100</b>                                          |
|          | SHARES DEPOSIT             | SHARES DEPOSIT                                      |
|          | $\checkmark$               | ↓                                                   |
|          | 500.00 TTD                 | 100.00 TTD                                          |
|          | Internal funds transfer    | ACH transfer                                        |
|          | <b>1</b>                   | ↓                                                   |
|          | <b>血 100 (1995) (1997)</b> | <u> 100</u> 100 日 日 日 日 日 日 日 日 日 日 日 日 日 日 日 日 日 日 |
|          | SHARES                     | FIRST CITIZENS BANK                                 |
|          |                            | Jane Doe                                            |
|          | Authorize X Delete         | 🖒 Authorize 🛛 🗙 Delete                              |

To authorize a transfer, click on the button and then you must enter your transaction password in the pop-up screen, shown below:

| Confirm                                                                                                    | ×                               |
|----------------------------------------------------------------------------------------------------|---------------------------------|
| Please, confirm the transfer authorization with your transac                                                  | ction password.                 |
| Transaction password                                                                                          |                                 |
|                                                                                                    | <b>Confirm</b> Cancel           |
| Keep in mind that entering a wrong password 3 times will lo<br>your account, can contact TECU for assistance. | ock your account! To reactivate |

# 8.7. Transfers history

Here you can search for transfers authorized for execution using the filter on the page:

- From a particular account;
- Transfer kind;
- Status;
- Amount;
- Time period when the transfer was initiated.

# Transfers history

| Filter  |             |                 | ^                            |
|---------|-------------|-----------------|------------------------------|
| Account | <all></all> | ✓ Kind          | <all></all>                  |
| Status  | <all></all> | ~ Amount        | e.g. 635.52 (with no symbol) |
| From    |             | То              | 22.07.2019                   |
|         |             | <b>Q</b> Search |                              |

#### 1 transfers found.

| No. 1012                   | Created: 20/7/2019 7:10:52     |
|----------------------------|--------------------------------|
|                            | Funds transfer to own account  |
| Debited account            | 100 6 SHARES DEPOSIT           |
| Amount                     | 10.00 TTD                      |
| Details of payment         | Funds transfer to own account  |
| Credited account           | 100 8 SHARES                   |
| Status                     | Authorized, to be executed     |
| Credited account<br>Status | 100 Authorized, to be executed |

| No. 1013           |                              | Created: 20/7/2019 7:12:01 |
|--------------------|------------------------------|----------------------------|
|                    | Internal funds transfer      |                            |
| Debited account    | 100 6 SHARES DEPOSIT         |                            |
| Amount             | 100.00 TTD                   |                            |
| Details of payment | Internal funds transfer      |                            |
| Credited account   | 100 8 SHARES                 |                            |
| Recipient          | K                            |                            |
| Status             | 🔓 Authorized, to be executed |                            |
|                    |                              |                            |

For each transfer you have the following information:

- Debited account;
- The amount of the transfer;
- The reason/details of the transfer;
- Credited account (card number);
- Recipient's name omitted if the transfer is between your accounts;
- The status of transfer showing whether it's executed successfully or not. In case of failed transfer there is a button to see the associated error.

#### 9. Requests

These requests are specific operations that a member require from TECU. The member creates the request and submit it to the TECU, after which the credit union revises the request and accept it or decline it with a reason.

REQUESTS

| Quick view          |
|---------------------|
| Request for letters |
| Issue of cheque     |
| Apply for a loan    |

Apply for a LinCU Active Card

#### Help

To create a request choose the desired type from the menu and fill needed information.

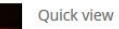

View all your TECH>U E-Services requests.

Issue of cheque

branch for collection.

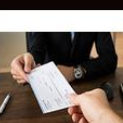

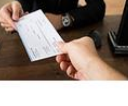

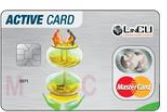

Apply for a LinCU Active Card The LinCU Active Card is an international co-branded debit MasterCard card.

Request a cheque and visit the chosen

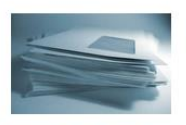

APPLICATION

Request for letters

Request a letter or statement and collect at your branch of preference.

#### Apply for a loan

Our courteous and experienced Loans Officers can help determine the most suitable loan for you to satisfy all your financial needs.

# 9.1. A lifecycle of a request

The lifecycle of each request created in TECH->U E-SERVICES consists of steps shown below.

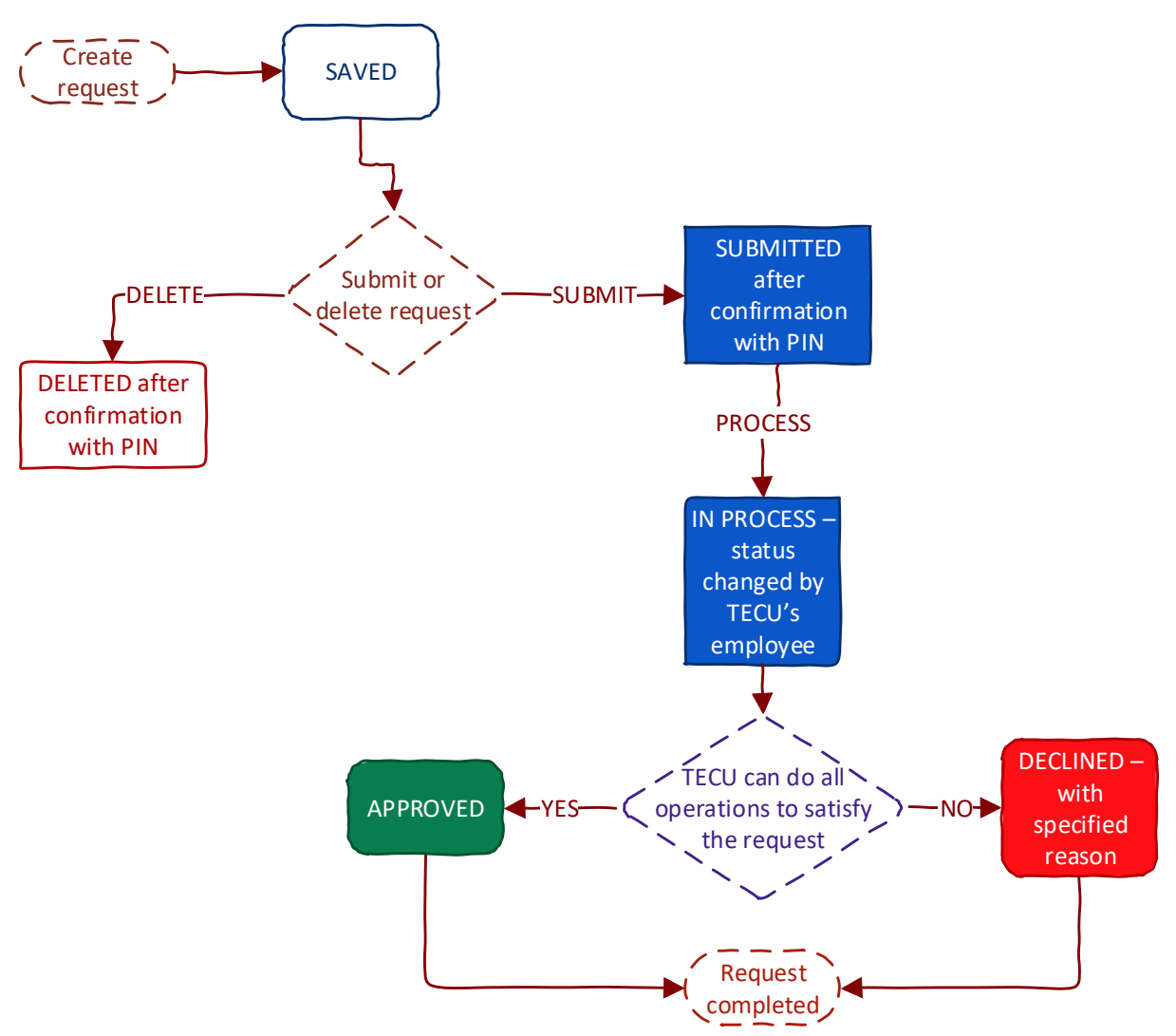

- 1. The user (member) creates the request. After this operation the request is saved in the database and waits for the decision from the user (to submit to TECU or to delete). In either case, the confirmation with user's transaction password will be required.
- 2. The user decides to:
  - Delete request the request is simply deleted from the database;
  - Submit request the request status is changed to "Submitted" and a TECU representative can view and process such.
- 3. When the request's processing starts, the status is changed to "In Process" by a TECU employee.
- 4. If all the required operations are successful, the request is approved and the status is changed to "Approved". Otherwise, TECU declines the request and its status is changed to "Declined". These two statuses signal the completion of the request's lifecycle.

#### 9.2. Quick view

On this page the member can see all the requests with its statuses. From the "Review" button all details can be explored and, depending on the request's status, actions can be performed. The filter provides a functionality to reduce the results only to those meeting filter criteria.

Quick view

| Filter   |                                   |                               | ^                 |
|----------|-----------------------------------|-------------------------------|-------------------|
| Kin      | d <all></all>                     | ∽ Status                      | <all></all>       |
| Fron     | 1                                 | То                            | 22.07.2019        |
|          |                                   | <b>Q</b> Search               |                   |
| Ref. No. | Kind                              | Member status   Date          | Current status    |
| 7        | Request for letters               | Submitted   8/2/2019 5:37:09  | In Process Review |
| 6        | Request for letters               | Saved   8/2/2019 5:24:07      | Saved Review      |
| 3        | Request for letters               | Submitted   31/1/2019 7:40:32 | Approved Review   |
| 4        | Issue of cheque (Bankers cheques) | Submitted   31/1/2019 7:40:23 | Declined Review   |

# 9.3. Confirming submission/deletion

In order for the user to submit or delete a request, a confirmation is required. The confirmation screen is shown below and it only requires the user to enter the transaction password to complete the operation.

| Confirm                                                                                                    | ×              |
|----------------------------------------------------------------------------------------------------|----------------|
| Please, confirm the request submission with your transaction password.                                                                                                    |                |
| Transaction password                                                                                                    |                |
|                                                                                                    |                |
| Confirm                                                                                                    | Cancel         |
| Keep in mind that entering the wrong password 3 times locks your user accounts with the second structure of the second structure of the second stru | ınt! In such a |

#### 9.4. Types of requests

There are different types of requests, available to submit online.

#### 9.4.1. Request for letters

This type of request is suitable when a member wants to request letters from TECU.

# **Request for letters**

•••••

#### Statement of balances

Request to issue letters:

- Each letter cost \$15.00.
- Pick up in person or with an authorization letter along with picture Identification of both parties at the branch within 2 working days, between the hours of 8 am to 3 pm (Monday to Friday) after request submission.

| Include statement of fixed deposits | NO                                    |
|-------------------------------------|---------------------------------------|
| Type *                              | Travel Bank Other                     |
| Embassy name *                      |                                       |
| Statement required for self *       | NO If "No" state name of person below |
| Name of person <b>*</b>             |                                       |
|                                     | First name and surname                |
| Purpose of Visit <b>*</b>           | Vacation Migrate Study Other          |
| Specific instructions               |                                       |
| Collect from *                      | TECU - MARABELLA BRANCH               |
|                                     | 圖 Save                                |

The user has to fill the form shown below with the appropriate information. The fields required depend on the type and purpose selected, so the required information may vary. After a saving the request, is kept in database in "Saved". The user can delete or submit it later to TECU.

#### 9.4.2. Issue of cheque (Bankers cheques)

This request is for withdrawing money via a cheque. In order to create such a request, the member must provide the amount, the branch and the date for this withdrawal. This request will facilitate only cheque withdrawals for up to \$20,000.00.

# Issue of cheque

.....

- Cheque withdrawals of up to \$20,000.00.
- Any changes to cheques will cost \$20.00.
- Pick up in person **or with a bearers letter plus picture Identification of both parties** at the branch within 2 working days between the hours of 8 am to 3 pm (Monday to Friday) <u>after request submission</u>.

| Member name *                | R                              |   |  |
|------------------------------|--------------------------------|---|--|
| Account *                    | 100. 4 - SHARES DEPOSIT        | ~ |  |
| Amount *                     | Enter amount up to \$20,000.00 |   |  |
| Pay to the order of <b>*</b> |                                |   |  |
| Collect from *               | TECU - MARABELLA BRANCH        | ~ |  |
| Collect on *                 | 24.07.2019                     |   |  |
|                              |                                |   |  |

🕲 Save

The user has to fill the form fields:

- Account select from which account to debit money;
- Amount the required amount must be up to 20,000.00;
- Pay to the order of enter appropriate data;
- Collect from the branch to pick-up the cheque from;
- Collect on the pick-up date.

After a successful saving the request is kept in database in "Saved". The user can delete or submit it later to TECU.

#### 9.4.3. Apply for a loan

This request is present on TECU's website and the link redirects to the relevant form. This type of request is not stored in the TECH>U E-SERVICES database as it is the responsibility of a different platform.

#### 9.4.4. Apply for a LinCU Visa debit card

This request is present on TECU's website and the link redirects to the relevant form. This type of request is not stored in the TECH>U E-SERVICES database as it is the responsibility of a different platform.

# 10. Messages

Here you can compose and send a secure and private, plain text message to a chosen TECU's branch.

MESSAGES

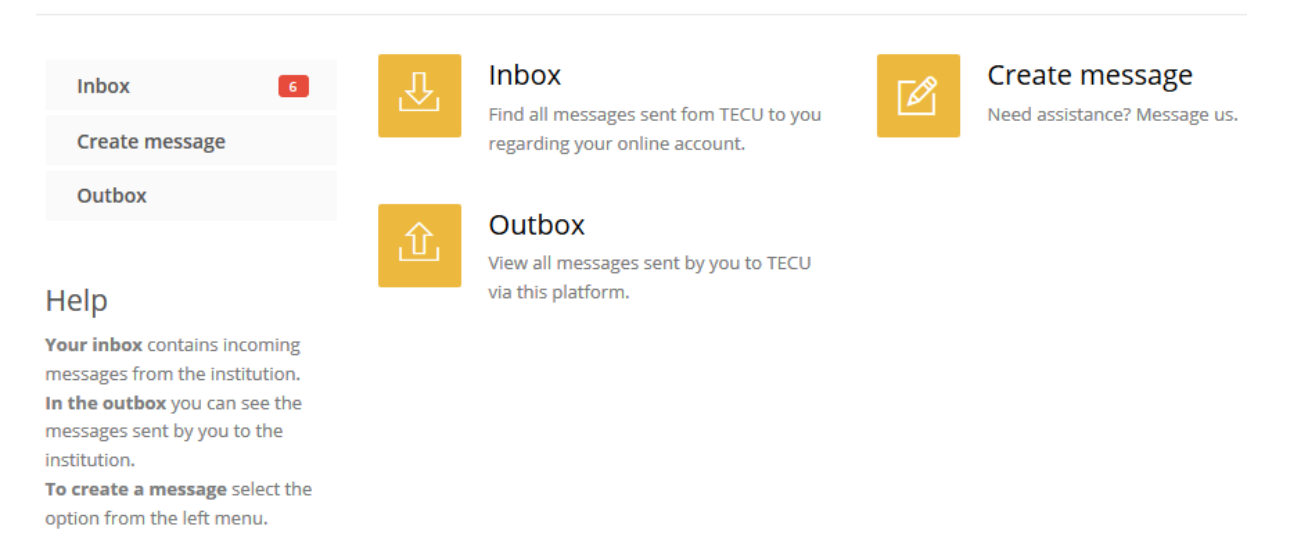

#### 10.1. Create message

Create message

To create a message, choose the destination branch, enter subject and in the Message field describe what your concerns are.

| 0           |                                                     |                                  |
|-------------|-----------------------------------------------------|----------------------------------|
|             |                                                     |                                  |
| To branch * | TECU - MARABELLA BRANCH                             | ~                                |
| Subject *   | About deposit renewal                               |                                  |
| Message *   | Hi,<br>I'm concerned what will happen to my deposit |                                  |
|             |                                                     | .ii<br>3748 characters remaining |
|             | Send message                                        |                                  |

# 10.2. Inbox

Here you can find your incoming messages from TECU. New messages are marked with  $\bowtie$ , while the messages that are read have the icon . You can mark a message as read manually or it's marked automatically if you click "Reply" button.

| Inbox                                 |                                                                                                    |
|---------------------------------------|----------------------------------------------------------------------------------------------------|
|                                       |                                                                                                    |
| Search                                | Containing text Q                                                                                        |
| 4 messages fou                        | Ind. Showing 1 to 3.                                                                                     |
| 🖂 LinCU card                          |                                                                                                    |
| <b>*</b> , 21/                        | 1/2020 4:54:31                                                                                           |
| About LinCU care                      | d - it's blocked.                                                                                        |
| Mark as read Rep                      | bly                                                                                                    |
|                                       |                                                                                                    |
| 🖶 Re: LinCU ca                        | ard                                                                                                    |
| 21/                                   | 1/2020 4:51:59                                                                                           |
| We'll do our best                     | , but we can't promise.                                                                                  |
| Origina                               | al                                                                                                    |
| Date: 21/1/2020                       | 4:51:07                                                                                                  |
| Hi there,                             |                                                                                                    |
| I need my card so<br>and card. Hope y | ooner than stated. Can you do it for me? I have journey upcoming and I need both cash<br>you understand. |
| Reply                                 |                                                                                                    |
|                                       |                                                                                                    |

# 10.3. Outbox

Here are the sent messages. If the message is read by TECU's employee the icon will be B, otherwise  $\bowtie$ .

# Outbox

.....

Search

Containing text...

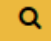

# 17 messages found.

Showing 4 to 6.

🖂 LinCU card

#### TECU - MARABELLA BRANCH, 30/10/2019 4:59:33

Hi there,

I need my card sooner than stated. Can you do it for me? Because I have journey upcoming and I need both cash and card. Hope you understand.

About deposit renewal

TECU - MARABELLA BRANCH, 30/10/2019 5:09:57

Hi,

I'm concerned what will happen to my deposit...

# 11. Settings

#### Here are the member's personal settings.

#### SETTINGS

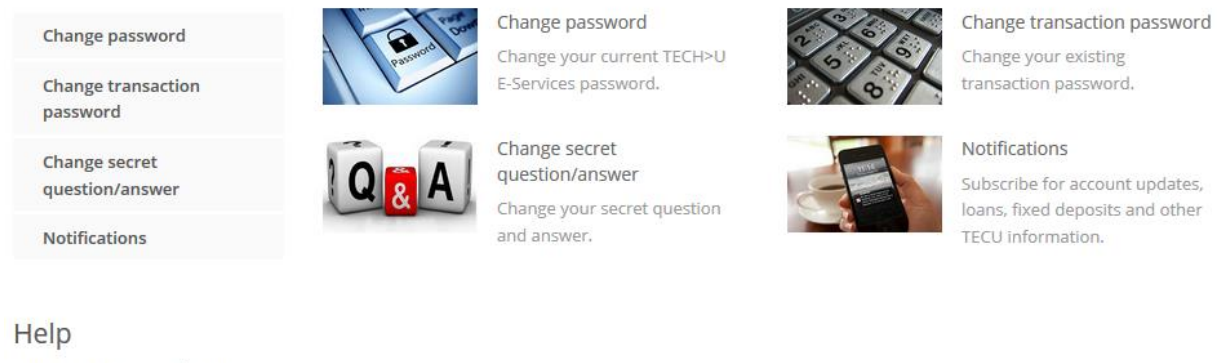

Manage your personal settings change user id, password and other preferences.

# 11.1. Change password

To change the log in password, the member must enter the current password then enter the new password twice. If the current password is correct and the new passwords conform to the requirements, the change of password is successful. It must also be different from transaction password.

#### Change password

#### •••••

The password must comprise of 8-30 characters with no spaces and requires at least one upper and lower case letter, and a number. It must also be different from transaction password.

| Current password * | Enter your current password |   |
|--------------------|-----------------------------|---|
| New password *     | Enter your new password     |   |
| Confirm password * | Confirm your new password   | ۲ |
|                    | Change password             |   |

#### 11.2. Change transaction password

To change your password used for confirming transfers, requests, etc., you are required to enter your current password, select your secret question and enter the answer. Then enter the new transaction password twice. It must also be different from password.

#### Change transaction password

#### .....

Transaction password length must be between 4 and 20 alphanumeric characters. It must also be different from password.

| Current password *                        | Enter your current password                     | ۲ |
|-------------------------------------------|-------------------------------------------------|---|
| Secret question *                         | <select question="" secret="" your=""></select> | ~ |
| Secret answer *                           | Enter your secret answer                        |   |
| New transaction password <b>*</b>         | Enter new transaction password                  | ۲ |
| Confirm new transaction password <b>*</b> | Confirm new transaction password                | ۲ |
| Chan                                      | nge transaction password                        |   |

#### 11.3. Change secret question/answer combination

To change you secret combination you have to enter your current password and transaction password, then select a new question/answer or simply edit the current answer.

#### Change secret question/answer

| Current password *             | Enter your current password                     | ۲ |
|--------------------------------|-------------------------------------------------|---|
| Current transaction password * | Enter your current transaction password         | ۲ |
| New secret question *          | <select question="" secret="" your=""></select> | ~ |
| New secret answer *            | Enter your new secret answer                    |   |
| Change secret question/answer  |                                                 |   |

# 11.4. Notifications

The notifications are messages sent to the member's e-mail or mobile as SMS for all selected events. For each predefined event, you can set a relevant notifications:

- Nothing;
- Receive e-mail;
- Receive SMS.

# Notifications

•••••

| My member's e-mail *                           | * mymail@mails.net |   |
|------------------------------------------------|--------------------|---|
| ႖ Notify me on                                 |                    |   |
| Account debit When account is debited.         | E-mail             | ~ |
| Account credit<br>When account is credited.    | None               | ~ |
| Account modification When account is modified. | E-mail             | ~ |
|                                                | 🕲 Save changes     |   |